## Usage of the TAL WWW-STARTPAGE

1. Open your favoured web browser and go to:

https://ukbc-tal15.biochemie.med.uni-goettingen.de/evibank/cgi-bin/startseite.cgi To access the startpage you need to identify yourself.

Login: mdumkow

Password: kjhIUY12

- 2. Select your project from the list by clicking on the project name.
- 3. Open the different datasets using the following accession numbers.

## a) Show Candidate Set and Browse Expression Dataset:

| Setname    | $\operatorname{Contrast}$ | $\operatorname{SetID}$ | Application    | Cut $Off^1$   |
|------------|---------------------------|------------------------|----------------|---------------|
| Short List | veg-as                    | 2378                   | Candidate list | 0.02/3.0/221  |
|            | veg-s                     | 2379                   | Candidate list | 0.02/3.3/225  |
|            | as-s                      | 2380                   | Candidate list | 0.02/3.0/235  |
| Long List  | veg-as                    | 2382                   | Extended list  | 0.05/2.0/934  |
|            | veg-s                     | 2383                   | Extended list  | 0.05/1.8/956  |
|            | as-s                      | 2384                   | Extended list  | 0.05/1.5/1064 |

 $^1$  p-Value threshold/Contrast threshold/Number of candidates

In most cases searching the datasets by Lookup Clones by Text Pattern Search is most convenient.